## EXCEL で2回目の印刷時にグレーアウトしてできない

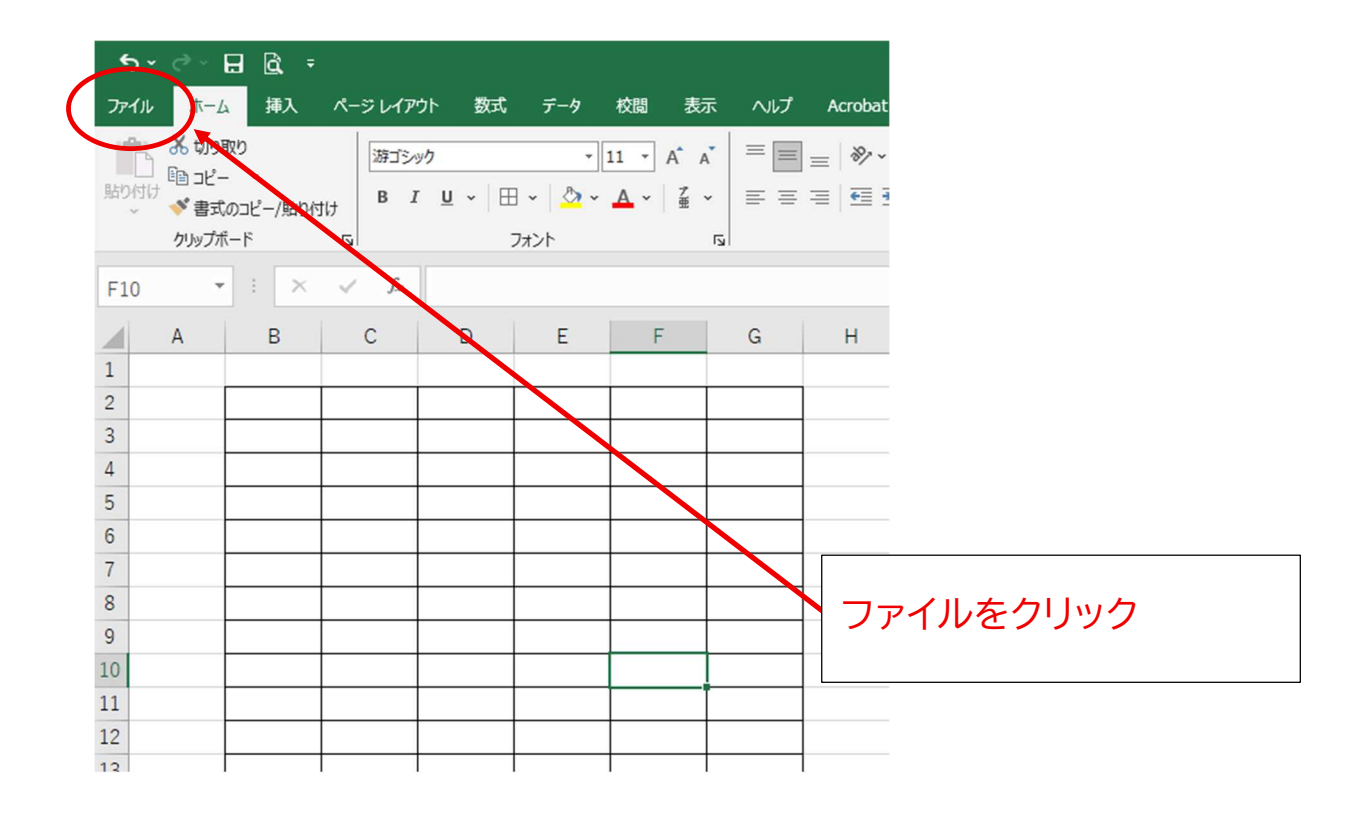

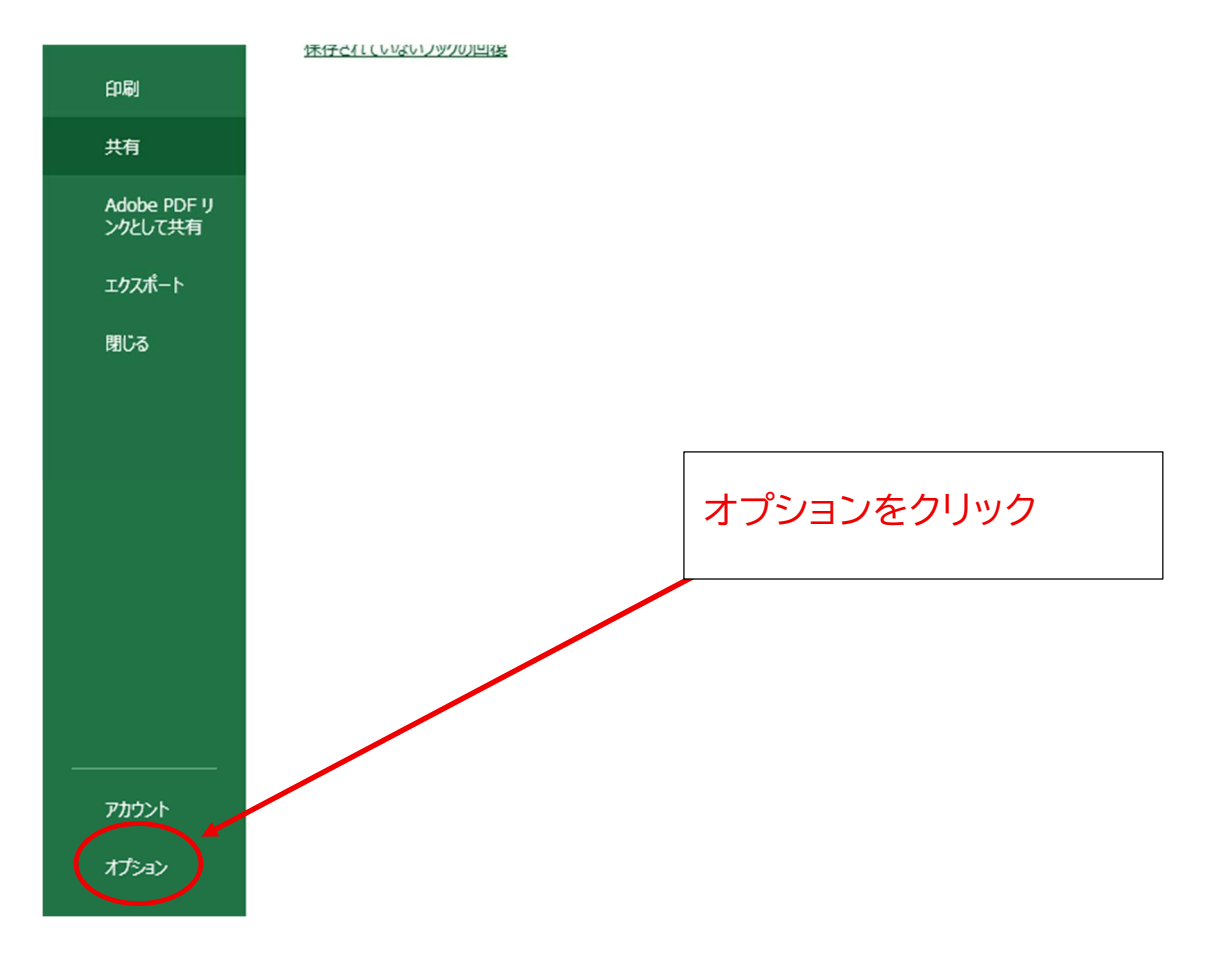

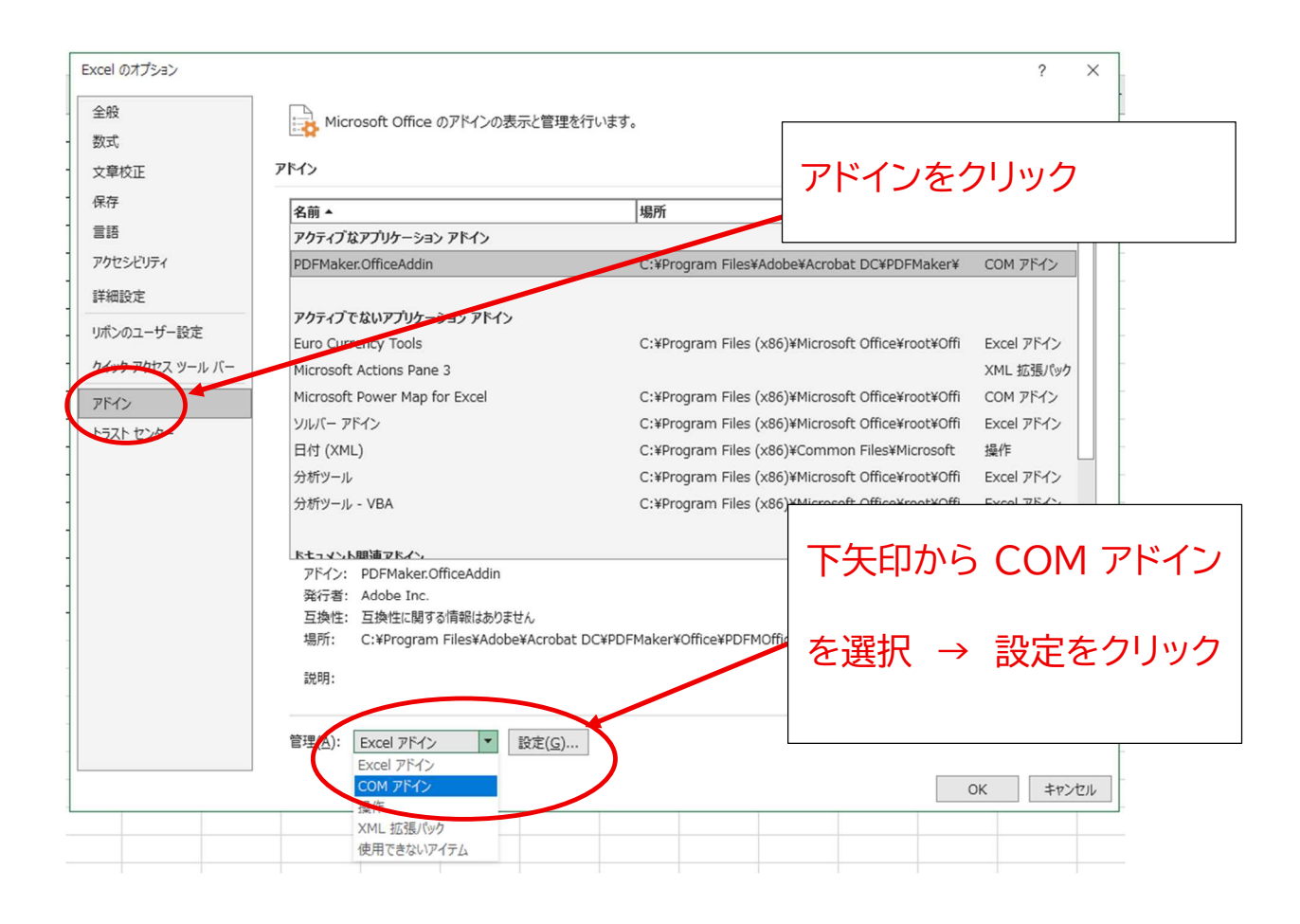

|                |       |                             |                                                     |                          |                          |      |            | Book1 [互換モード] - Excel |                         |                |            |             |
|----------------|-------|-----------------------------|-----------------------------------------------------|--------------------------|--------------------------|------|------------|-----------------------|-------------------------|----------------|------------|-------------|
| 数式             | データ   | 校閲表記                        | 〒 へルプ                                               | Acrobat                  | ♀ 何をしますか                 |      |            |                       |                         |                |            |             |
| <u>⊔</u> •   ⊞ | • 🖉 • | 11 · A A<br>▲ · Z           |                                                     | = »<br>= •               | き 折り返して全体を<br>営 セルを結合して中 | 表示する | 標準<br>♀~ % | • €.0                 | .00<br>→.0              | ★件付き<br>書式 >   | テーブルとし書式設定 | 根<br>て<br>デ |
| 7;             | ォント   | COM アドイン                    | y l                                                 |                          |                          |      |            |                       | ?                       | ×              |            |             |
| D              | E     | 使用できるア<br>Microso<br>PDFMal | ř <del>イン(D):</del><br>ft Power Ma<br>ker.OfficeAdd | p for Excel              |                          |      |            | <                     | OK<br>ギヤン<br>追加(<br>削味) | <<br>A)<br>(R) |            | 0           |
|                |       | 場所:<br>読み込み時の               | C:¥F<br>D動作: スター                                    | Program Files<br>ト時に読み込む | ¥Adobe¥Acrobat D         | PDF  | Make       | er の                  | チェ                      | ック             | を          |             |
|                | _     |                             |                                                     |                          | はずして、OK をクリック            |      |            |                       |                         |                |            |             |
|                |       |                             |                                                     |                          |                          | 上書   | き保存        | して                    | 閉じる                     | 3              |            |             |